# DATATEK LABS

## CURSO FORMATAÇÃO DE PCS E NOTEBOOKS E INSTALAÇÃO DE SISTEMA OPRACIONAL

FORMATAÇÃO VIA CD-ROM E INSTALAÇÃO DO WINDOWS XP

### AGRADECIMENTOS

Nós da DATATEK LABS gostaríamos de agradecer a você, usuário, pelo voto de confiança em nossos produtos. Procuramos produzir o melhor conteúdo possível para que você entenda ao máximo o assunto proposto. Esperamos que após a utilização desses produtos, você possa se voltar a nós e fazer suas críticas, para que possamos melhor atendê-lo da próxima vez.

Estamos dispostos a ouvi-lo a qualquer momento, para tanto basta enviar sua mensagem para nosso e-mail : <u>datateklabs@gmail.com</u>. Muito obrigado !

#### <u>INTRODUÇÃO</u>

O curso a seguir foi elaborado para iniciantes que desejam aprender a formatar seus PCs/Notebooks e instalar um Sistema Operacional.

Formatar o HD nada mais é do que preparar o disco para receber arquivos. Por isso, ao formatar uma segunda vez, os arquivos não são necessariamente apagados, mas o "índice" que leva a eles é modificado e isso resulta, na prática, na perda dos dados.

Muita gente pensa que a formatação do HD apaga de fato os dados gravados.

Na verdade, a operação apenas reescreve o sistema que gerencia os arquivos. Imagine que o HD seja um guarda-volumes, como os que há em supermercados. O sistema de gerenciamento de arquivos é como uma tabela de controle em que estão identificados todos os armários disponíveis e o que há em cada um deles.

Formatar o disco equivale a apagar todas as anotações daquela tabela, sem necessariamente esvaziar os armários. Com a tabela apagada, é necessário criar uma outra e identificar novamente cada um dos armários. Os volumes que permanecem lá serão descartados na medida em que novos forem chegando.

Uma das situações em que a formatação do HD pode ser uma boa saída é quando o Windows começa a apresentar muita instabilidade e trava constantemente. Outros casos que podem indicar a necessidade de formatar o disco rígido são quando o sistema fica corrompido após um ataque de vírus ou quando fica lento devido a constantes instalações e desinstalações de programas feitas na máquina.

Sites e técnicos especializados em manutenção de micros recomendam que a formatação do HD seja feita uma vez por ano. "É para eliminar o 'lixo' adquirido durante o uso cotidiano da máquina", diz Arnaldo Mefano, da empresa de manutenção Computer Solutions. Esses arquivos inúteis são, em sua maioria, restos da desinstalação de softwares -uma situação que se agravou com o maior acesso, via Internet, a programas para download.

No curso a seguir você aprenderá a formatar um HD e instalar os sistemas operacionais mais utilizados (Windows 95/98/ME e Windows 2000/XP). É importante seguir todos os passos apresentados aqui nas primeiras tentativas, para que se evite frustações. Com o tempo, o usuário se sentirá mais a vontade para tentar outras técnicas. Recomenda-se também a impressão desse manual, para que se possa trabalhar no micro e fazer o curso, ao mesmo tempo.

#### PRIMEIROS PASSOS

O primeiro e mais importante passo é assegurar seus arquivos atuais. Uma vez formatado o micro, você perderá todos os arquivos. Logo, recomendamos que se grave seus arquivos principais em uma fonte separada do micro ( em um cdrom, num outro hd, em um pen-drive, no computador de um amigo, etc ) para que esses possam ser restaurados após a instalação do novo Sistema Operacional (SO).

Também é fundamental ter em mãos o CD de instalação do sistema operacional e os drivers de configuração das placas instaladas no seu micro (de áudio e vídeo, por exemplo). Esses arquivos são entregues junto com a documentação da sua máquina, quando você a compra. No caso de placas onboard -em que os dispositivos estão na placa mãe-, esses drivers costumam estar no CD da placa. Se você utiliza banda larga, não se esqueça também do driver da placa de rede. Sem ele, você pode não conseguir configurar seu acesso à Internet, que será útil para você prosseguir com a instalação do Windows.

Uma dica para aqueles que não possuem seus drivers, é acessar o painel de controle do computador e procurar pelo ícone "Sistemas".

Para usuários do Windows 2000/XP , clique na aba "Hardware" na parte superior da janelinha e depois em "Gerenciador de Dispositivos". Será aberta uma janela com uma lista de todos os componentes do computador.

Clique duas vezes no componente desejado para acessar o dispositivo instalado. Clique duas vezes no dispositivo e depois em "Driver", na parte superior da janela. De posse do nome do dispositivo, ja é o suficiente para encontrá-lo na internet através de um buscador. Digite no campo de busca "Driver GeForce Fx5600", por exemplo, para obter o driver desta placa de vídeo.

A dica consiste em você fazer uma lista dos principais drivers de seu computador ( rede, fax-modem, video, som , etc ) e baixa-los na internet com a ajuda de um buscador.

Para usuários de Windows 95/98/ME clique em "Sistemas", "Gerenciador de Dispositivos" e duplo clique em cima do ítem desejado. Abrirá uma janela onde no canto superior deverá selecionar "Driver".

De posse do nome do dispositivo, entre em um site de busca qualquer (google ou yahoo, por exemplo) e digite as informações adquiridas.

Ok ! Se você completou com sucesso esses passos ( backup dos arquivos mais importantes para você e posse dos drivers do computador ) você está pronto para a próxima etapa - A Formatação em si !

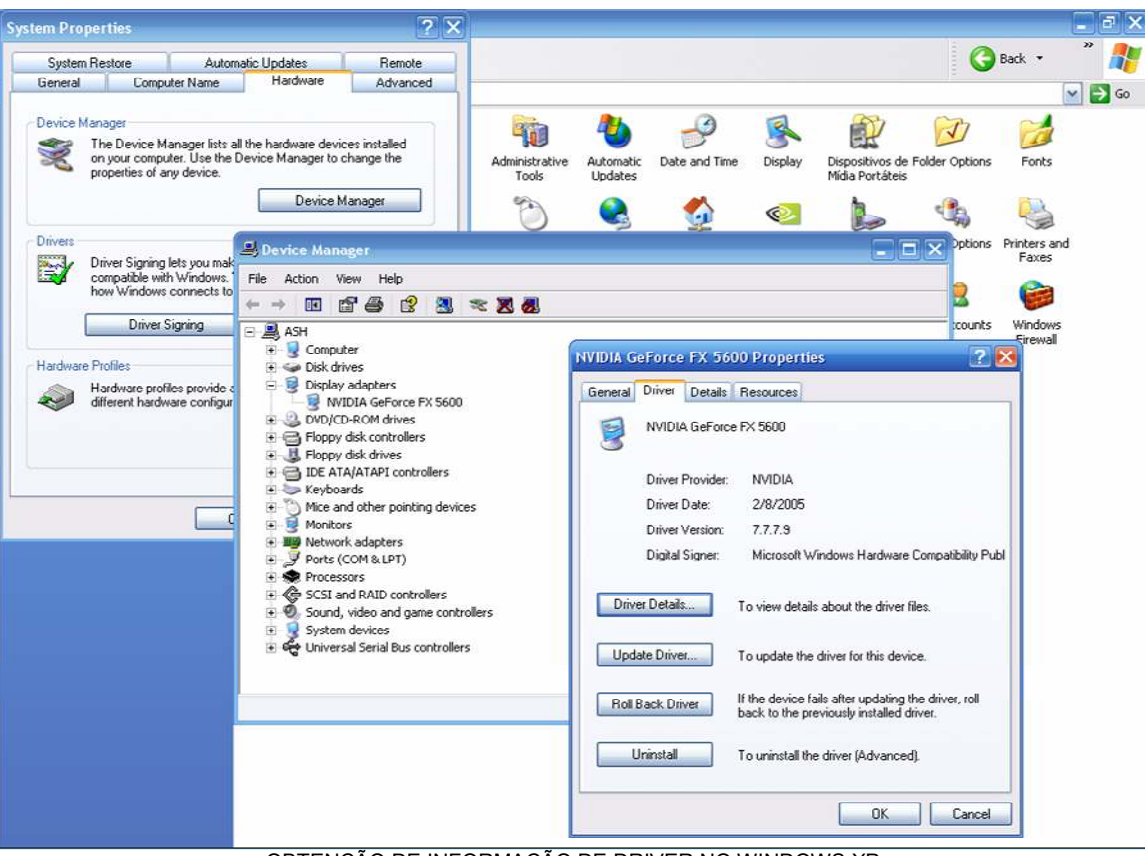

OBTENÇÃO DE INFORMAÇÃO DE DRIVER NO WINDOWS XP

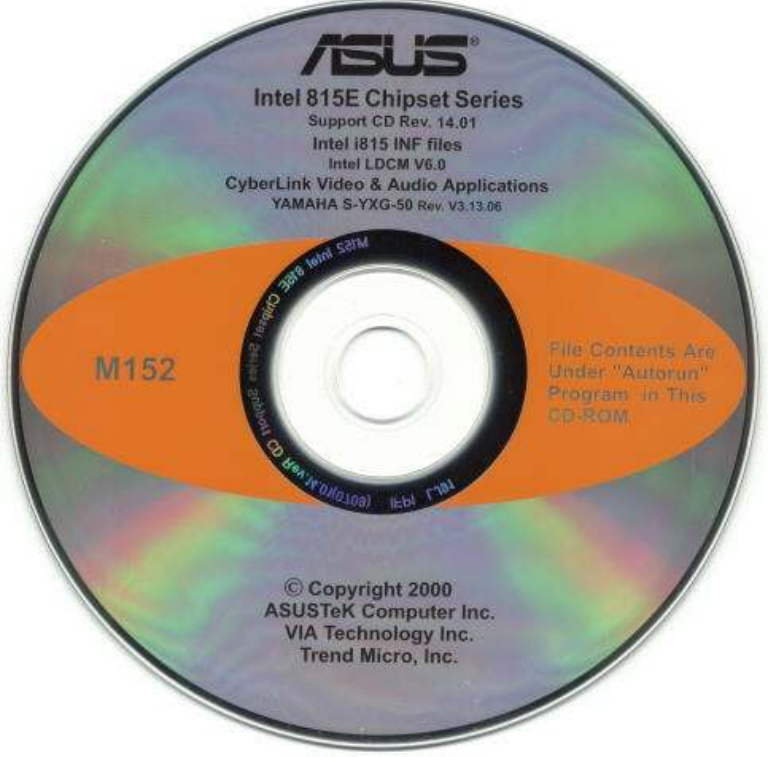

CD DE DRIVERS DE UMA PLACA MÃE ASUS

### FORMATANDO E INSTALANDO O WINDOWS 2000/XP

Existem dois modos mais comuns para formatar um HD: a partir de um disquete ou a partir do CD-ROM.

Como estamos supondo que o usuário possua o CD de instalação do sistema opercacional desejado ( pois sem ele não poderá proseguir ) iremos ensinar a formatação e instalação via CD-ROM. Posteriormente, neste mesmo curso, ensinaremos a técnica de formatação via disquete ( que é muito útil quando queremos apenas formatar, sem insalar nenhium SO ).

1 - Insira o CD-ROM do Windows XP e reinicie seu computador

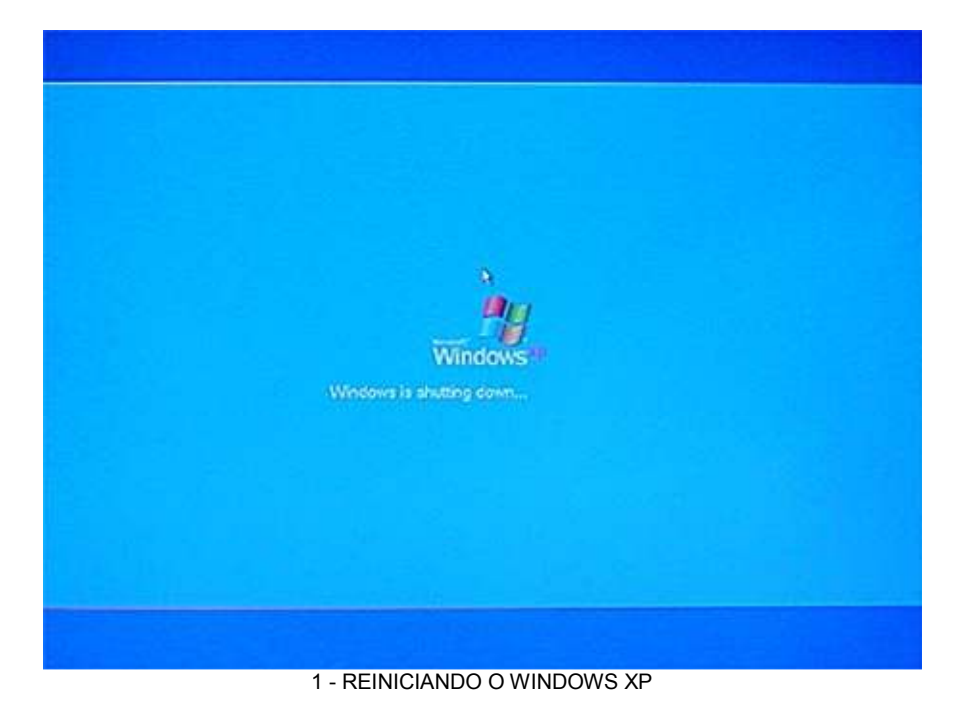

2 – Antes de começar a carregar o Windows, ele pedirá que você pressione

qualquer tecla para iniciar via Cd-Rom.

Caso a mensagem para dar boot pelo CD não apareça, reinicie o computador, aperte DEL ou F8 e ative essa opção (veja como alterar o boot para CD no manual da placa-mãe ou em um de nossos anexos).

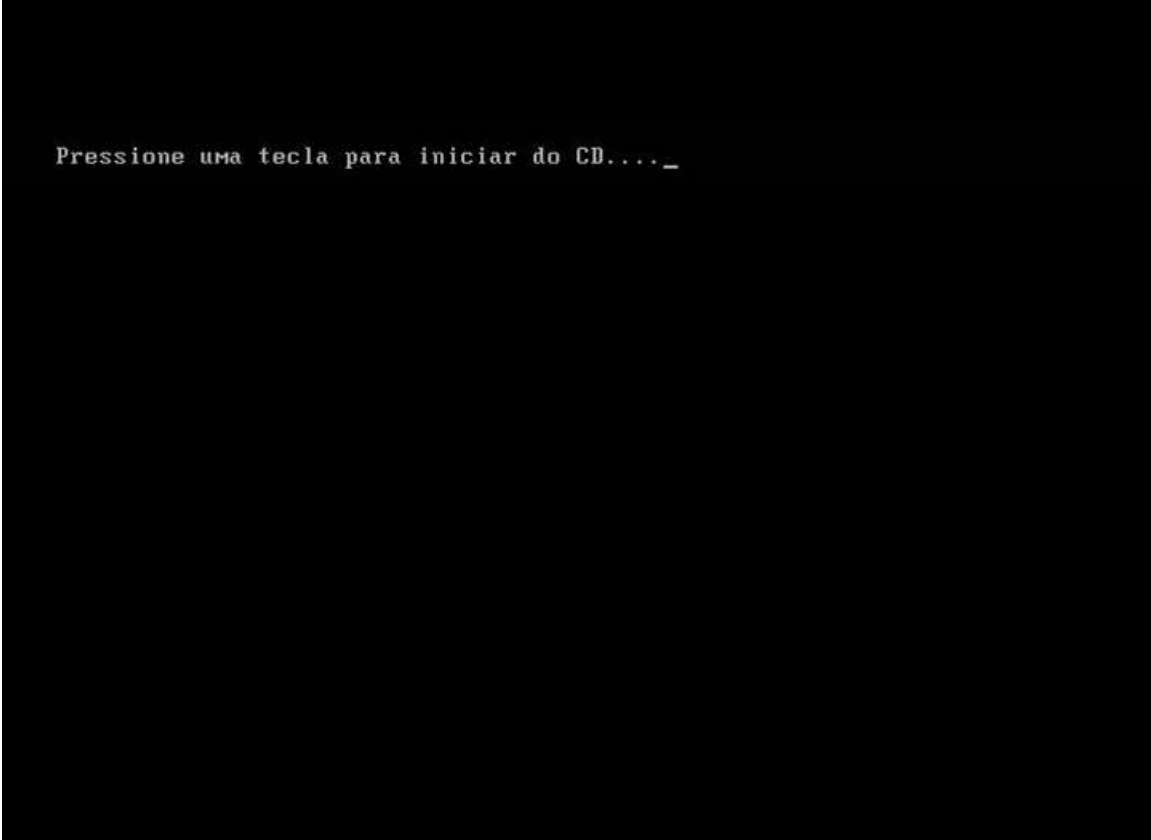

2 - INICIANDO O COMPUTADOR ( VULGO "DANDO BOOT" ) PELO CD-ROM.

3 - Neste momento, não aperte nenhuma tecla. Aguarde enquanto o sistema carregar os arquivos necessários (o que leva algum tempo, dependendo da velocidade do seu micro). Na verdade, formatar e instalar o sistema operacional exige mais tempo e paciência do que habilidades própriamente ditas, como você nos próximos passos.

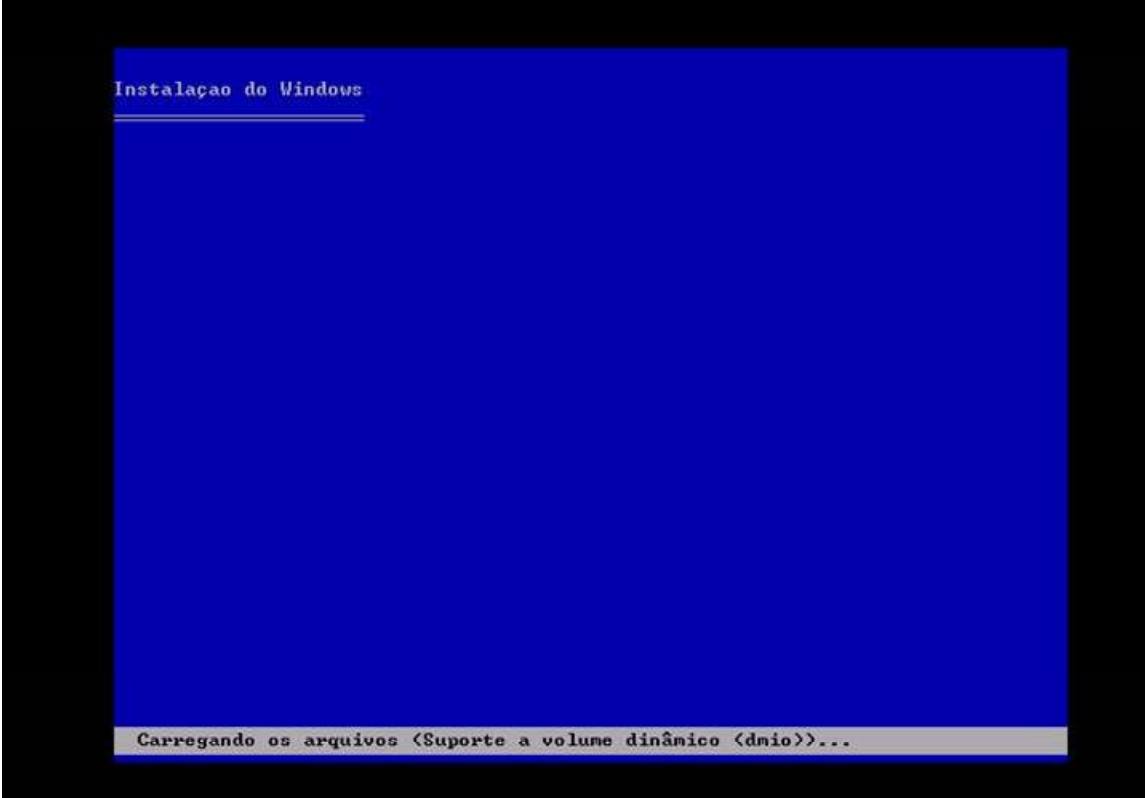

3 – CARREGANDO O SISTEMA DE INSTALAÇÃO DO WINDOWS

4 – Pressione "ENTER" para iniciar a formatação de seu HD. Existe uma ferramente extra nesta tela ( assunto para outros cursos ) que se chama console de recuperação. Ele é extremamente útil para concertar diversos problemas que possam vir a ocorrer no micro ( vide anexos para mais informações sobre ).

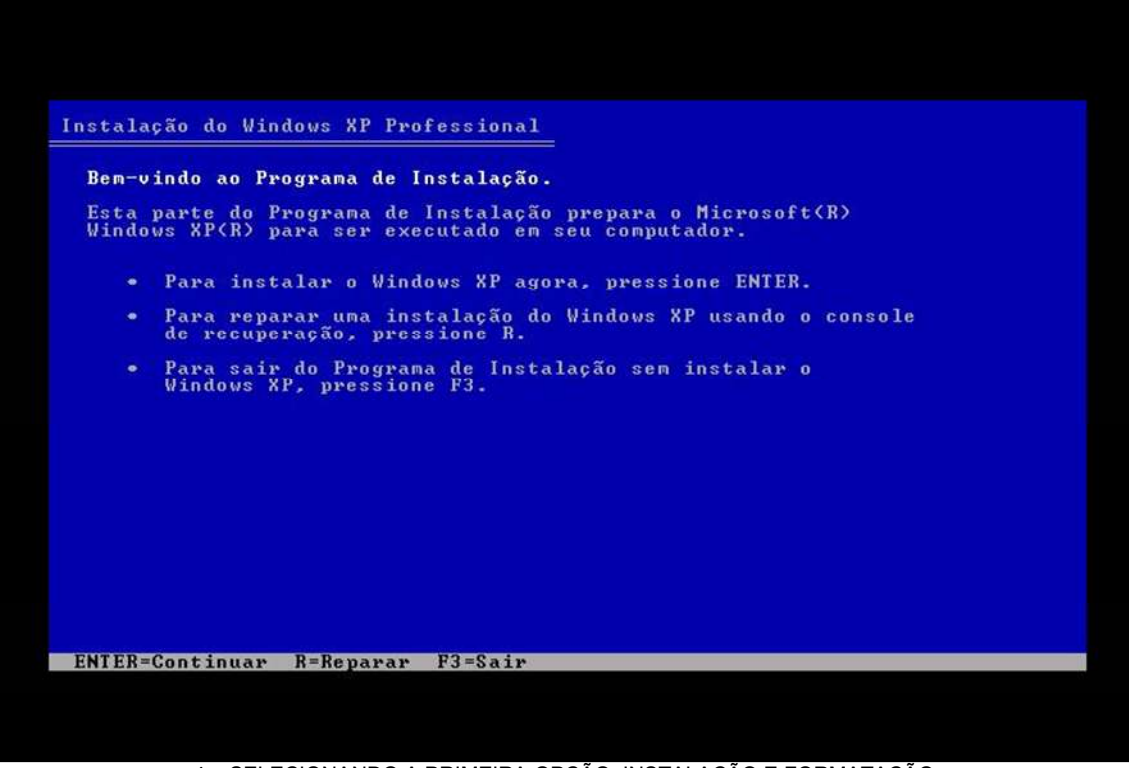

4 – SELECIONANDO A PRIMEIRA OPÇÃO, INSTALAÇÃO E FORMATAÇÃO.

5 – Aqui encontramos o contrato que a Microsoft apresenta a seus novos clientes. Aconselhamos a sua leitura, se possível, antes de prosseguir, Muitos usuários se assustam com os pequenos detalhes incuídos aqui.

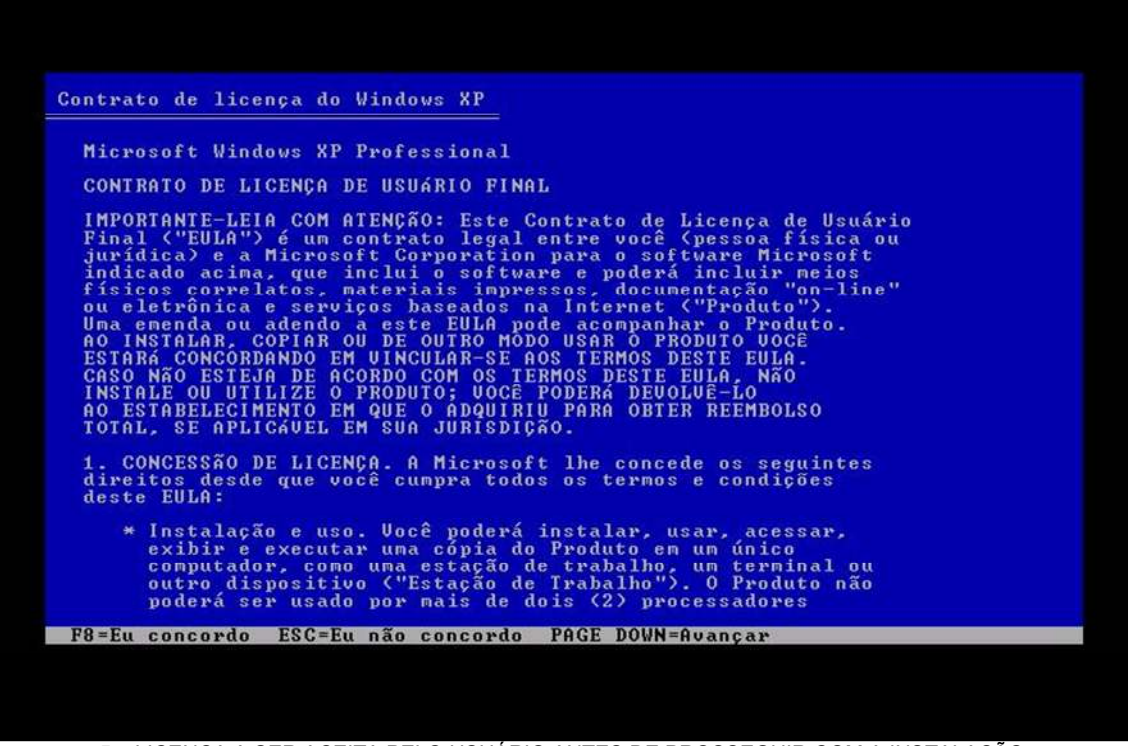

5 – LICENÇA A SER ACEITA PELO USUÁRIO ANTES DE PROSSEGUIR COM A INSTALAÇÃO.

6 – Se você possuía algum Sistema Operacional instalado, ele irá reconhecer o diretório de instalação e pedir para que você pressione "ESC" para continuar. Após isso, pressione a tecla "D" para apagar a partição existente ( para mais informação sobre esse assunto, consulte os anexos). Pressione "ENTER" para confirmar a exclusão da partição. Agora pressione a tecla "L" para confirmar de vez a exclusão. Observe que o sistema confirmará 2 vezes para que sua partição seja apagada. Isso inclui perda total de dados, daí o motivo de tanta insistência nossa para que você faça os backups ( cópias de segurança ). Volte a essa mesma tela e pressione "C" para criar uma nova partição.

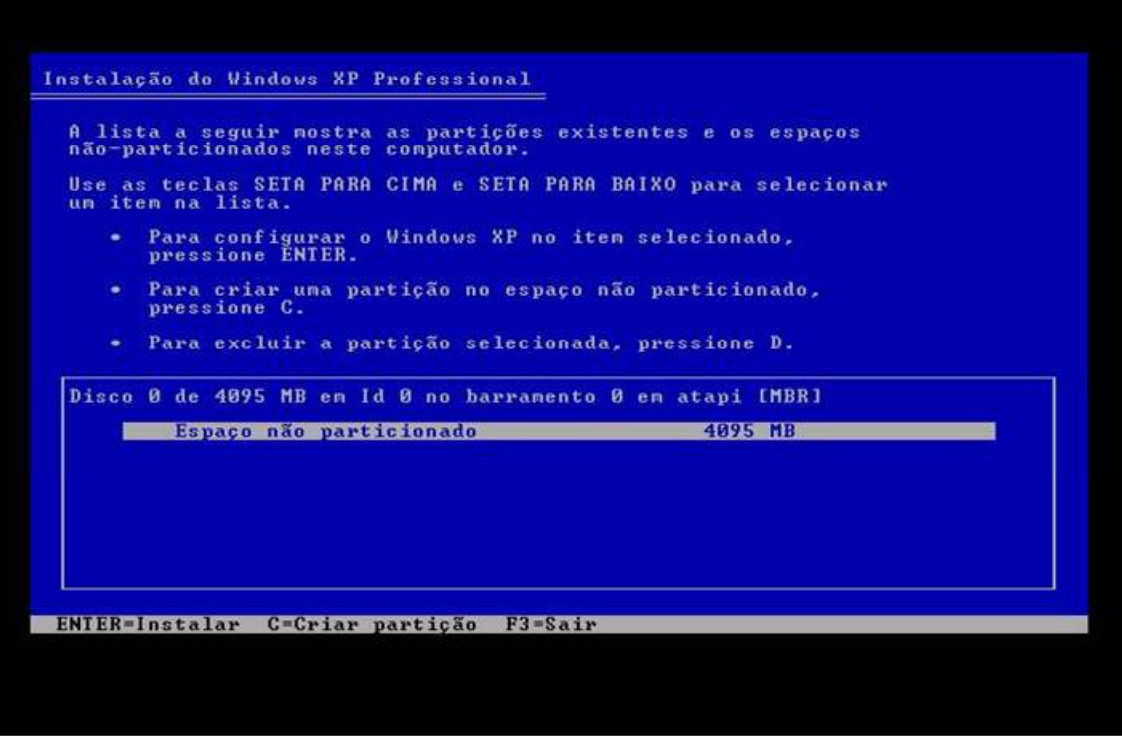

6 – INICIANDO O PROCESSO DE PARTICIONAMENTO.

7 – Ele irá lhe mostrar a capacidade máxima de seu HD e irá pedir para que você entre com o tamanho desejado para sua partição. Destine a quantidade de dados que acha necessário para sua partição. Se optar por apenas uma, destine tudo para essa partição. Existe aqui uma opção de criar mais de uma partição. Você pode, por exemplo, usar uma partição para instalar o sistema, e outra, para guardar dados. Para isso basta informar o tamanho desejado para a primeira partição, concluir, e depois pressionar "C" novamente para criar a segunda partição, com o espaço que sobrou.

Essa é uma excelente técnica para quando precisar formatar e instalar o windows em seu PC novamente. Com duas partições (o windows em uma e seus dados em outra), você pode formatar seu HD sempre que precisar e sem perder seus dados, ja que a partição onde eles estão assegurados não será deletada. Tente balancear a quantidade de espaço que irá destinar para seus dados. Ela deve ser maior que a quantidade destinada para o windows. Num HD de 40 GB , por exemplo, tente deixar 10 para o windows e 30 para seus dados. Em um de 80GB, reserve 20 para o windows e 60 para seus dados. Os 20 GBs serão necessários pois lá que ficarão armazenados os progrmas instalados no sistema. Você pode conseguir mais informações sobre isso nos anexos que acompanham este curso.

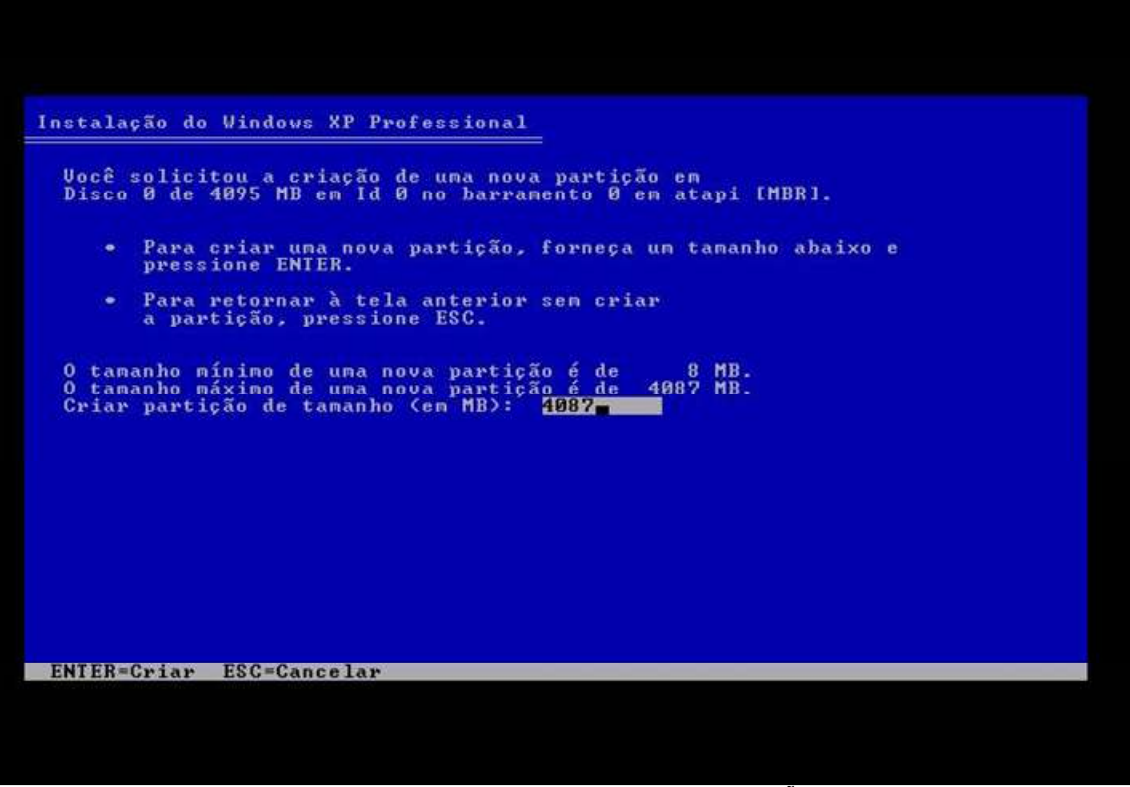

7 – DEFININDO O TAMANHDO DE SUAS PARTIÇÕES.

8 - A partição foi criada com sucesso. Mas ela apenas estará apta para uso após a formatação. Escolha a partição que deseja formatar (e consequentemente instalar o windows) e pressione "ENTER".

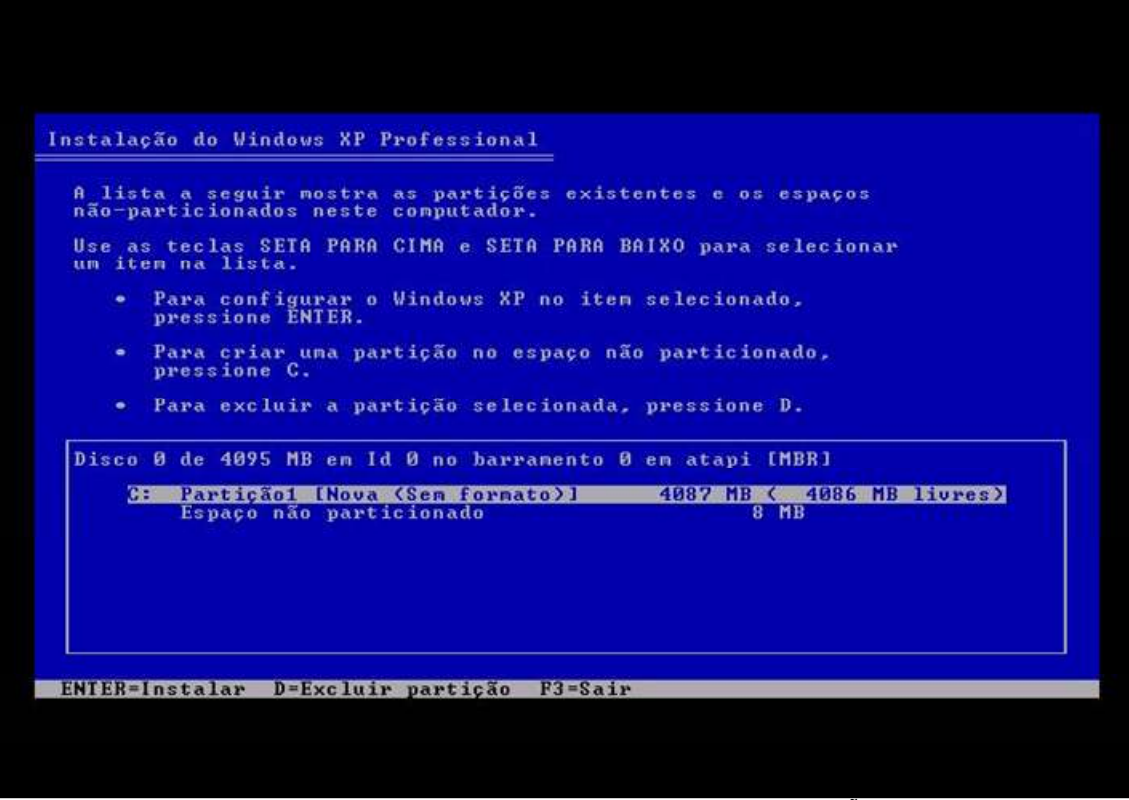

8 – PRESSIONE "ENTER" PARA INICIAR O PROCESSO DE FORMATAÇÃO DO DISCO.

9 – Aqui começa o processo de formatação. Ele perguntará se você deseja fazer formatação rápida ou completa. Selecione a completa toda vez que estiver formatando uma partição para instalação de um Sistema Operacional (aquela que "NÃO" possuí "<RÀPIDA>" na frente). E perguntará também qual sistema de arquivos deseja (FAT32 ou NTFS). Novamente basta uma lida rápida nos anexos para entender qual escolher, no seu caso.

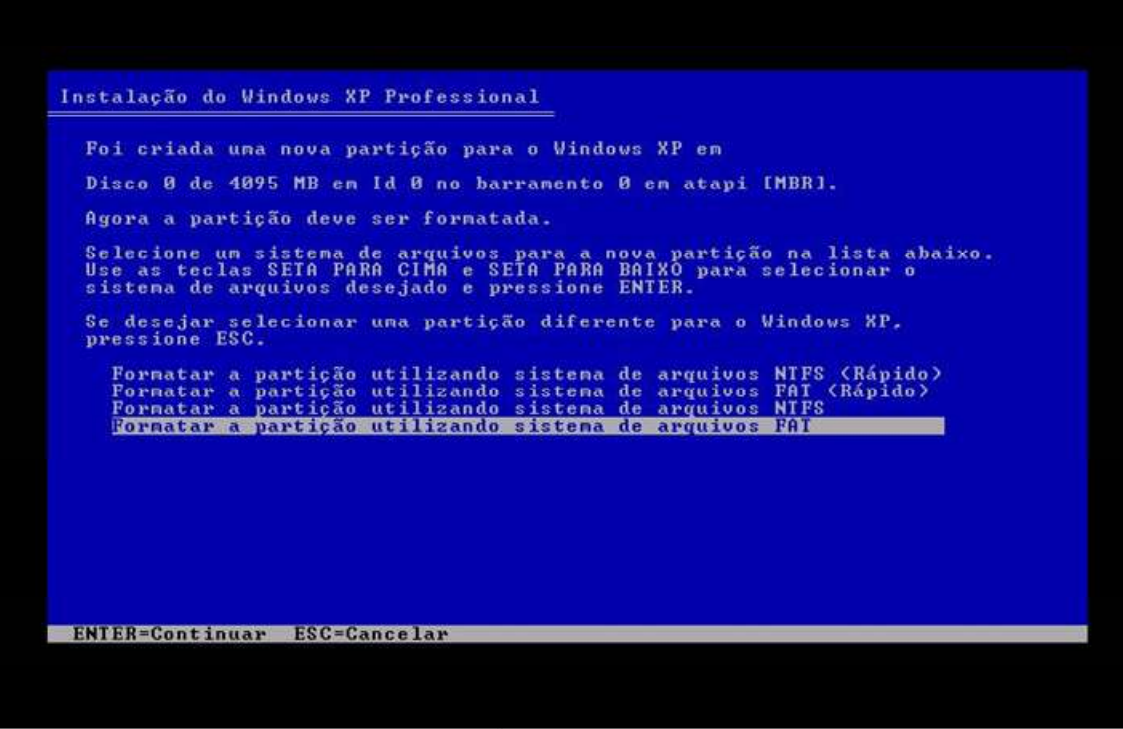

9 – SELECIONE O TIPO DE FORMATAÇÃO DESEJADA E O TIPO DE SISTEMA DE ARQUIVOS.

10 – Nessa tela ele pergunta, por questão de segurança, se quer realmente continuar. Pressione "ENTER" para prosseguir com a formatação.

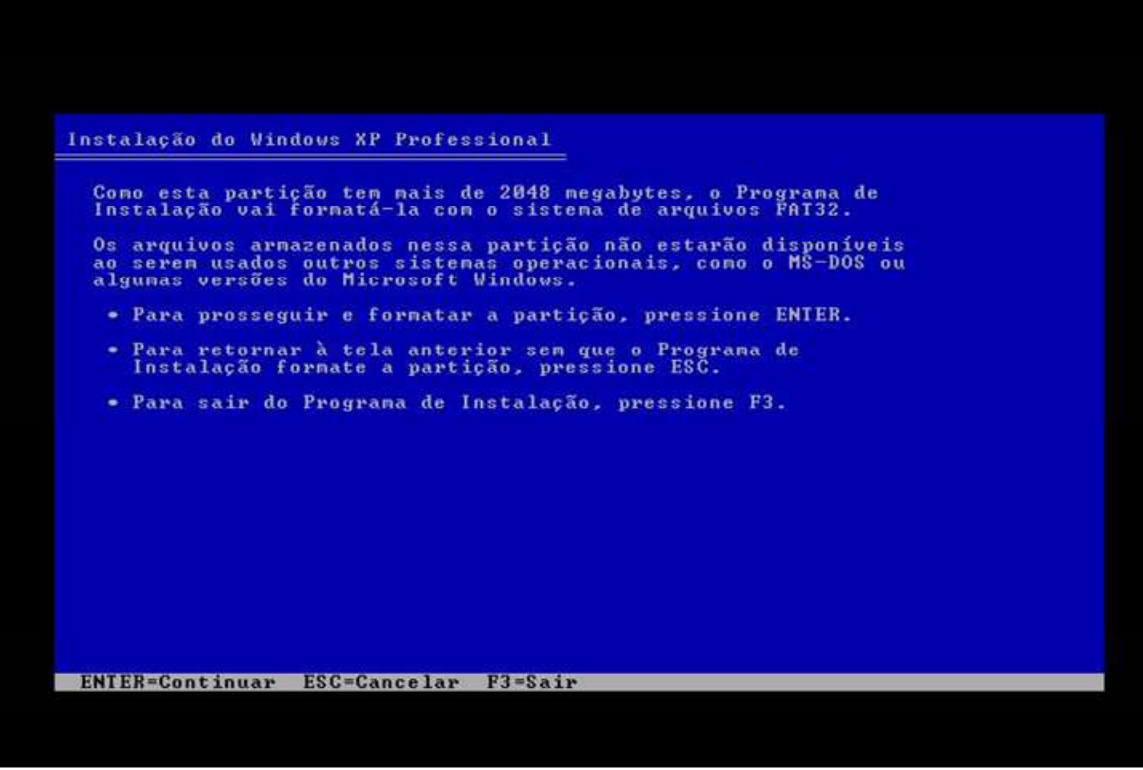

10 – PRESSIONE "ENTER" PARA CONTINUAR.

11 – Aqui começa a formatação. Pode sair para tomar um cafezinho, releia este manual , leia os próximos passos, enfim, relaxe um pouco, pois geralmente é um processo bem demorado.

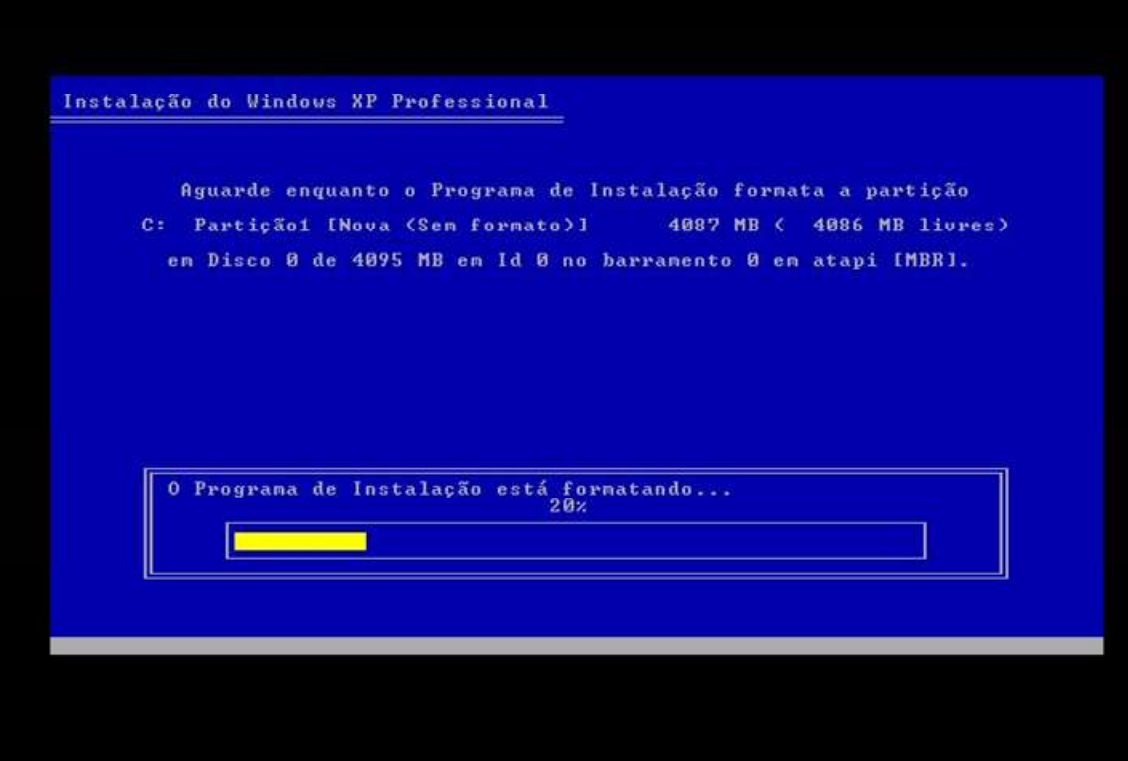

11 – ESTE PROCESSO PODE DURAR VÁRIOS MINUTOS OU ATÉ HORAS EM ALGUNS CASOS RAROS.

12 – Aguarde mais um bocado enquanto o sistema copia os arquivos necessários para iniciar a instalação do windows. Podem ocorrer nesta tela pequenos erros de cópias de arquivos se o CD de seu Windows XP foi gravado a uma velocidade muito alta (sistemas operacionais devem ser gravados a baixas velocidades, 4x, 8x se possível!) ou se ele estiver sujo ou riscado. Se acontecer algum problema como esses, substitua o CD.

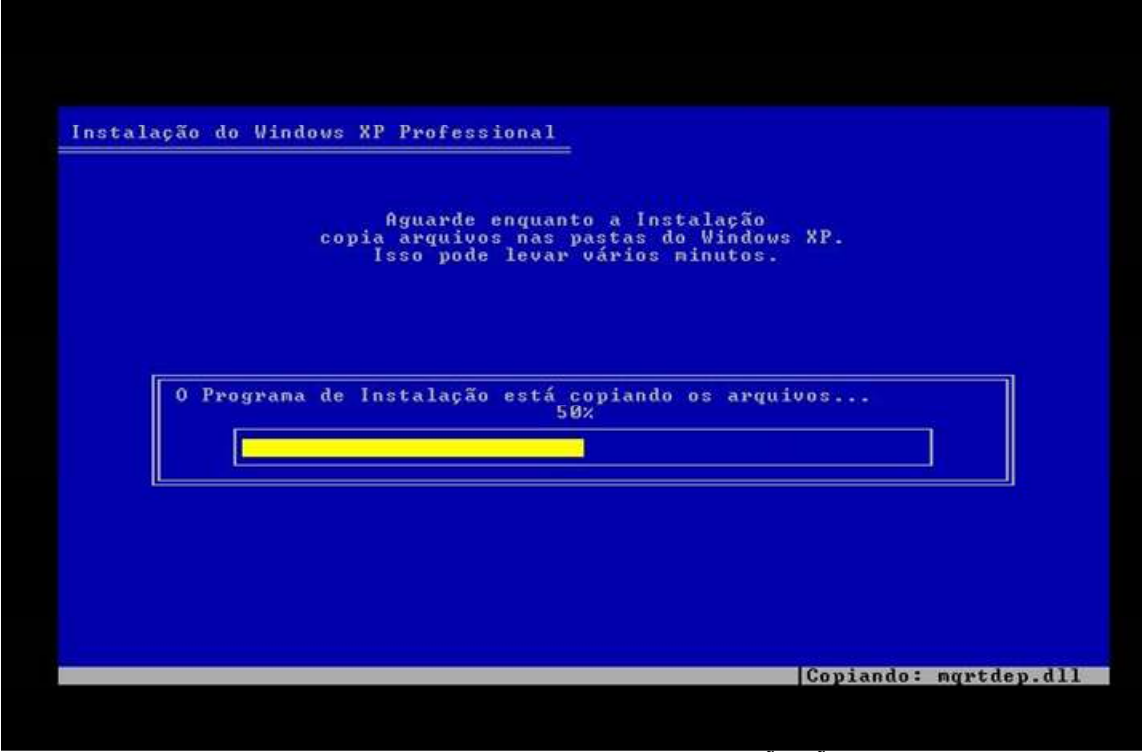

12 – AGUARDE ENQUANTO OS ARQUIVOS DE INSTALAÇÃO SÃO COPIADOS.

13 - Se você conseguiu chegar até aqui, com certeza os outros passos serão moleza. Na primeira vez tudo é desconhecido e assustador, mas depois de duas ou tres formatações, você começa a pegar o rítimo da coisa. Agora o sistema será reiniciado.

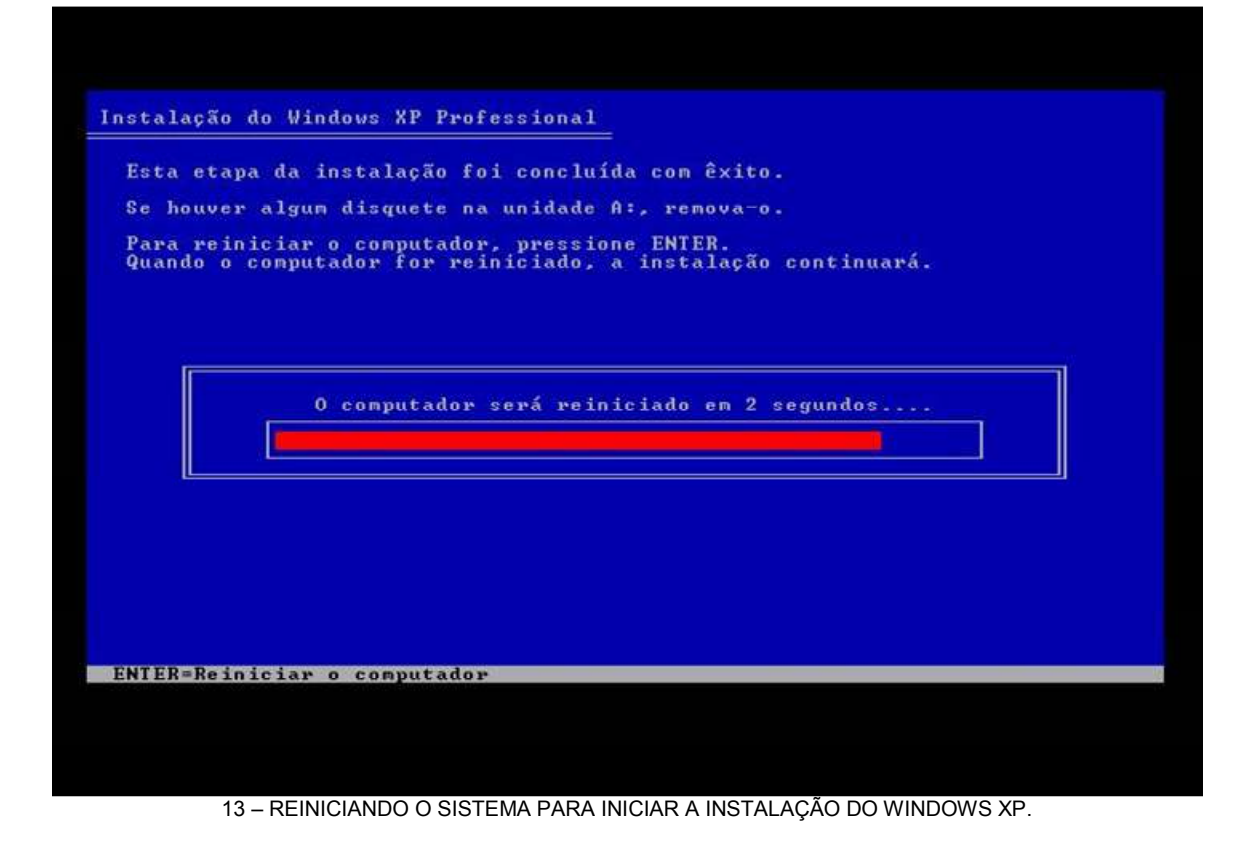

14 - O sistema será reiniciado e pedirá para que você pressione uma tecla para iniciar do Cd-Rom. Não pressione nada, pois dessa vez iremos iniciar do HD.

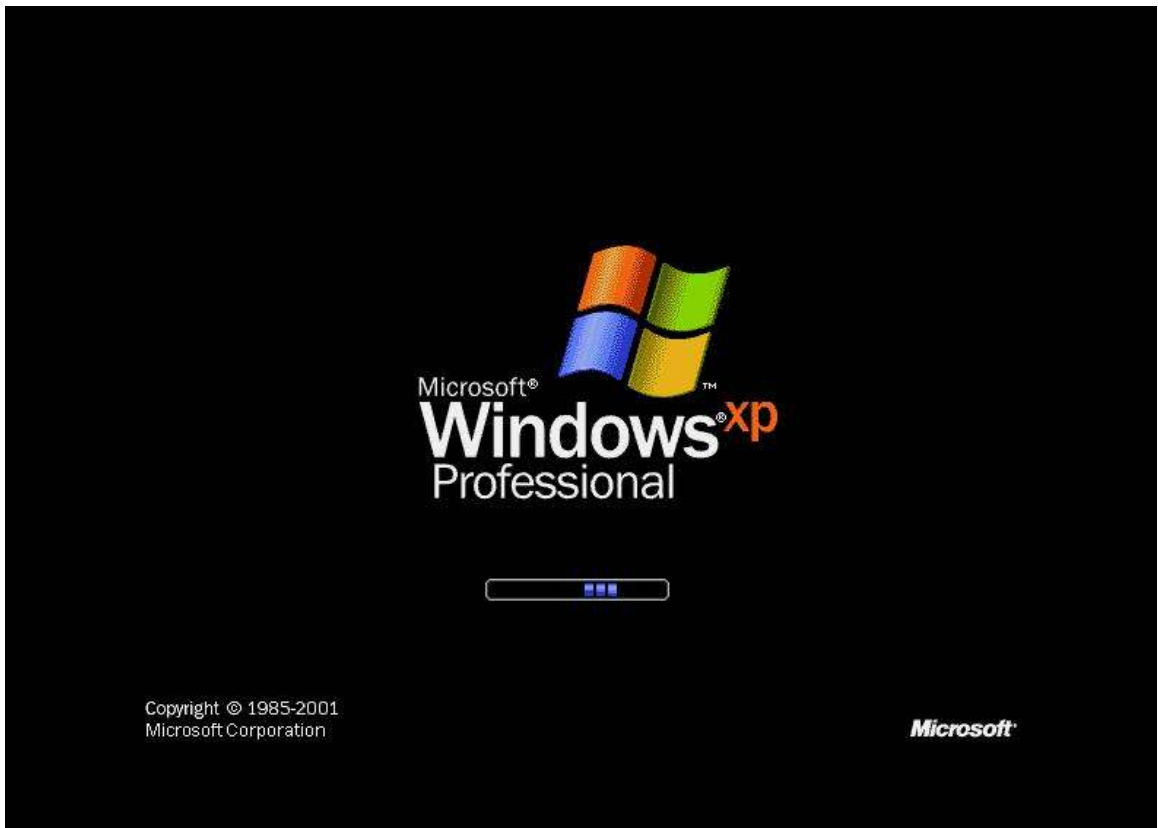

14 – INICIANDO A INSTALAÇÃO DO WINDOWS XP.

15 – Bem, você terá que esperar mais um pouco agora enquanto o sistema é instalado. Lembrando que o tempo estimado pode variar de micro para micro. Outro erro que pode acontecer aqui (esse ocorre raríssimas vezes mesmo!) é o seu HD não estar jumpeado como master na placa mãe (assunto para outro curso também, informações podem ser encontradas nos anexos) e então uma tela azul de erro cinistra irá aparecer. Nesse caso você terá que jumpear seu HD para master.

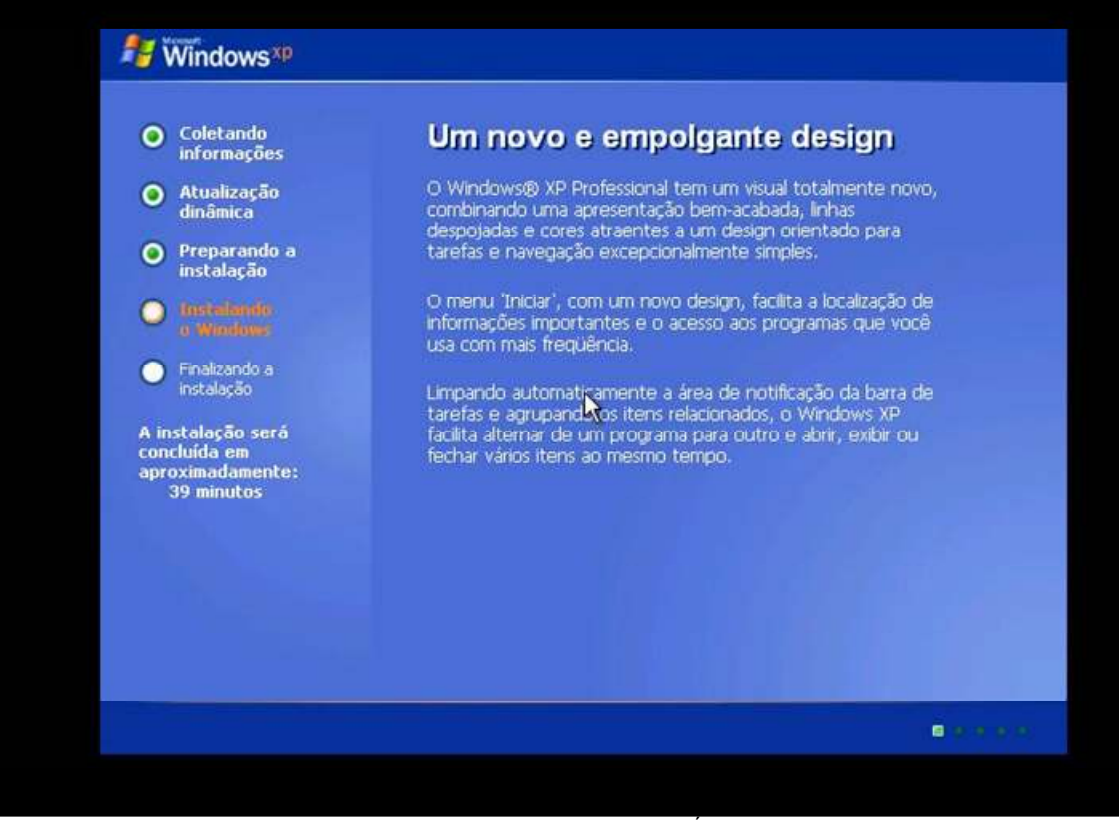

15 – AGUARDE ENQUANTO O SISTEMA É INSTALADO.

16 – Nas etapas seguintes ele irá lhe fornecer algumas opções de configurações básicas, como data, hora, tipo do teclado. Para isso clique em "DETALHES". Se não estiver interessado, pode clicar diretamente em avançar.

![](_page_22_Picture_0.jpeg)

16 - CLIQUE EM "AVANÇAR" PARA CONTINUAR OU EM DETALHES PARA CONFIGURAR.

17 - Teclados "ABNT2" são os que possuem a tecla "Ç", os que não possuem são classificados como "BRASIL PADRÃO". Escolha o seu. Após configurado clique em avançar.

![](_page_23_Picture_0.jpeg)

18 - Na próxima tela entraremos com ao menos o nome do usuário. A organização pode ser descartada.

![](_page_24_Picture_0.jpeg)

18 - DIGITE SEU NOME E CLIQUE EM "AVANÇAR" PARA CONTINUAR.

19 - Agora você deverá entrar com o serial de seu Sistema Operacional. Pode ser encontrado na caixinha do cd, no manual que acompanha o micro ou colado em forma de selo em alguma parte do gabinete(geralmente nas laterais).

|                               | Programa de Instalação do Windows XP Professional                                                                                                    |
|-------------------------------|----------------------------------------------------------------------------------------------------|
| oletar<br>form:<br>tualiz     | Product Key (chave do produto)<br>A chave do produto (Product Key) identifica com exclusividade sua cópia do<br>Windows XP.                                                               |
| par<br>tala                   | Consulte o administrador do Contrato de Licença ou do sistema para obter a chave de<br>licença de 25 dígitos do produto. Para obter mais informações, consulte a embalagem<br>do produto. |
| kalla<br>Ame<br>Nzar<br>alaçı | Digite a chave do produto da licença do volume abaixo:                                                                                                    |
| sçāt<br>a et<br>ada<br>inul   | Chave do produto (Product Key):                                                                                                    |
|                               | <⊻oltarAvançar>                                                                                                    |

19 – ENTRE COM O SERIAL E CLIQUE EM AVANÇAR PARA PROSSEGUIR.

20 – Coloque um nome para seu computador e entre com uma senha para o sistema. Aconselha-mos você entrar com uma senha e anotá-la próxima ao computador, para que todos de sua casa a utilizem quando precisar. Essa senha pode evitar que engraçadinhos que se dizem "HACKERS", mas que não passam de "CRACKERS" acessem remotamente seu sistema e outras coisas mais. Para aumentar a segurança do sistema, você pode, ainda, criar uma conta de administrador e várias contas de visitantes. Assim a conta administradora ficará restrita a você e ninguém poderá fazer "coisas ruins" com seu micro.

| P                           | rograma de I                                                                                                    | nstalação do Wind                                      | ows XP Professional                                                                                       |  |
|-----------------------------|----------------------------------------------------------------------------------------------------|--------------------------------------------------------|----------------------------------------------------------------------------------------------------|--|
| oletai<br>nforma<br>.tualiz | Nome do computador e senha do administrador<br>Você deve fornecer um nome e uma senha de administrador para o computador. |                                                        |                                                                                                    |  |
| namir<br>repar<br>istala    | <b>3</b>                                                                                                    | A instalação sugeriu<br>parte de uma rede, o<br>usado. | um nome para o computador. Se o computador fizer<br>o administrador da rede pode lhe indicar o nome a ser |  |
| sealts<br>Winds             |                                                                                                    | Nome do computador:                                    |                                                                                                    |  |
| lizar<br>alaçî              |                                                                                                    | Será criada uma cor<br>essa conta quando j             | nta de usuário chamada 'Administrador'. Você deverá<br>precisar de acesso completo ao computador.         |  |
| lação<br>da ei              |                                                                                                    | Digite uma senha de                                    | e administrador.                                                                                          |  |
| ada<br>inu                  |                                                                                                    | Sen <u>h</u> a do<br>administrador:                    |                                                                                                    |  |
|                             |                                                                                                    | <u>C</u> onfirmar senha:                               |                                                                                                    |  |
|                             |                                                                                                    |                                                        | (Voltar Avancar)                                                                                          |  |
|                             |                                                                                                    |                                                        |                                                                                                    |  |

20 - ENTRE COM UM NOME PARA O COMPUTADOR E UMA SENHA DE SEGURANÇA.

21 – Configure data, hora e fuso horário de seu sistema para prosseguir. Se configurar a data e a hora corretamente e ao iniciar o Windows perceber que elas estão incorretas (geralmente com anos de atraso!) você pode estar com um problema na pilha do computador (sim, ele tem pilha, bateria mais especificamente, idêntica ao de um relógio de pulso). Se for o caso abra o PC, identifique essa bateria e troque-a. Procure um de nossos cursos para aprender com precisão isso e muito mais !

![](_page_27_Picture_0.jpeg)

21 – CLIQUE EM AVANÇAR PARA CONTINUAR.

22 – Essa opção você deverá configurar dentro do Windows. Se estiver em uma rede, pode configurá-la agora e se possuir um gateway na rede (computador conecta-do a internet que prove internet para os outros micros da rede), já poderá sair utilizando a internet logo na instalação, para registrar o sistema junto a Microsoft.

Caso contrário deixe em "CONFIGURAÇÕES TÌPICAS" e clique em "AVANÇAR".

![](_page_28_Picture_0.jpeg)

22 – A MENOS QUE QUEIRA CONFIGURAR A REDE AGORA, DEIXE COMO ESTÁ E CLIQUE EM "AVANÇAR".

23 - Mais uma vez se não quer configurar sua rede, deixe do jeito que estão as opções e apenas clique em avançar. Se você possui dois ou mais computadores e deseja aprender a configurar uma rede entre eles, não deixe de procurar nossos cursos. Teremos prazer em ajudá-lo a resolver mais esse problema !

![](_page_29_Picture_0.jpeg)

23 – CLIQUE EM "AVANÇAR" PARA CONTINUAR.

24 – Agora resta aguardar até que a instalação seja concluída. Após ele terminar, irá tentar configurar sua placa de video automaticamente. Apenas clique em "OK" para continuar.

![](_page_30_Picture_0.jpeg)

24 – CLIQUE EM OK PARA EFETUAR O TESTE. SE FOR BEM SUCESSEDIDO UMA NOVA TELA APARECERÁ. CASO CONTRÁRIO BASTA AGUARDAR.

25 – Esta é a tela de apresentação do Windows. Resta seguir alguns poucos passos para finalizar a instalação.

![](_page_31_Picture_0.jpeg)

25 – PROCESSO DE INSTALAÇÃO EM SUA FASE FINAL.

26 – Na próxima tela ele perguntará se você deseja se registrar agora. A escolha é sua. Se tiver internet disponível vá em frente. Caso contrário é melhor deixar para depois da instalação.

![](_page_32_Picture_0.jpeg)

26 – ESCOLHA UMA OPÇÃO E CLIQUE EM AVANÇAR.

27 – Aqui você poderá cadastrar as pessoas que utilizarão o computador. Se você possue família ou amigos com quem compartilhar o micro, é melhor criar as contas. Esse processo fornece muita privacidade aos usuários.

![](_page_33_Figure_0.jpeg)

27 – CRIE AS CONTAS NECESSÁRIAS DIGITANDO OS NOMES NAS CAIXAS DE DIÁLOGO E CLIQUE EM "AVANÇAR".

28 – Estamos chegando na fase final de instalação do Windows. Apenas clique em concluir para finalizar a instalação.

![](_page_34_Picture_0.jpeg)

28 – FIM DA INSTALAÇÃO. CLIQUE EM "CONCLUIR" .

29 – Formatar e instalar o Windows se resume a isso. 30 passos simples e mais ou menos 1 hora. Você precisará apenas instalar os drivers do sistema para concluir. Parabéns por ter chegado até aqui. Esperamos que você tenha apressiado o tutorial e que ele tenha atendido suas expectativas. A DATATEK LABS agradece sua preferência. Muito Obrigado por escolher nossos cursos. Fica aquele abraço dos desenvolvedores. Até a próxima !

![](_page_35_Picture_0.jpeg)

![](_page_35_Picture_1.jpeg)

DATATEK LABS © 2006. TODOS OS DIREITOS RESERVADOS